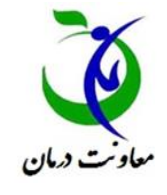

ک مبرو<del>ی م</del>ین بن درارت بدارت دمان امور پ

بسمه تعالى

راهنمای ثبت نام و ورود به سامانه الکترونیکی

صدور پروانه موسسات پزشکی کشور

همکار ارجمند ضمن عرض سلام و خوش آمد گویی، خواهشمنداست قبل از ورود به سامانه این دستورالعمل را به دقت مطالعه و به نکات ذکر شده توجه فرمائید.

آدرس سامانه عبارت است از :

- http://parvaneh.basht.gov.ir
- 🎈 برای ورود به ســامانه صــدور پروانه ها فقط از
- مرور گرهای 🦁 Google chrome و یا Google chrome و یا Mozilla Firefox
- آدرس سایت را در قسمت نوار آدرس وارد
  نمایید و از نوشتن آن در نوار جستجوی Google
  خودداری فرمایید.

پس از ورود به سامانه صدور پروانه ها و مدیریت اطلاعات موسسات، گزینه های خانه، درباره ما ، اخبار و اطلاعیه ها، آیین نامه ها و منابع ورود به ســامانه و راهنما قابل رویت می باشد.

## ثبت نام در سامانه

در صـورتیکه برای اولین بار قصـد ورود به سـامانه را دارید به قـسمت « ثبت نام » بروید و برای ء ضویت اقدام نمایید.

با ورود به قســمت ثبت نام ، پنجره پیش ثبت نام مشاهده خواهد شد. پس از وارد کردن کد ملی ، نام و نام خانوادگی و انتخاب دکمه " ادامه " ، اطلاعات وارد شــده در سامانه ثبت احوال برر سی و نتیجه به شما نمایش داده خواهد شد.

در صورت تائید صحت اطلاعات وارد شده از سوی سامانه ثبت احوال ، به صفحه بعد وارد خواهید شد. در این صفحه اطلاعات تکمیلی از قبیل شــماره تلفن همراه ، آدرس پسـت الکترونیک و کلمه عبور از شــما پرسـیده خواهد شد.

در این مرحله توجه به نکات زیر راهگشا خواهد بود :

- هنگام درج آدرس پست الکترونیک خود دقت نمایید که آن را بدون اشتباه درج نمائید در غیر اینصورت قادر به دریافت کد فعال سازی که سامانه به آدرس پست الکترونیکی اعلام شده توسط شما ارسال خواهد کرد نمی باشید.
- نام کاربری شـما کد ملی شـما خوا هد بود.
  همچنین کلمه عبور خود را به خاطر بسـپارید
  زیرا برای ورود به سـامانه به آن نیاز خواهید
  داشت.

با انتخاب کلید " تائید و ادامه ثبت نام " به صفحه بعد هدایت خواهید شد و همزمان کد فعال سازی به آدرس پست الکترونیک شما ارسال خواهد گردید . بسته به سرویس دهنده ای که آدرس پست الکترونیک شما بر روی آن قرار دارد،دریافت کد فعال سازی ممکن است با مقداری تاخیر انجام شود.

فعال سازی که برای شما ارسال شده را در پنجره فعال سازی حساب کاربری درج نمایید. در صورتیکه از سیستم خارج شده اید مجددا از قسمت "ورود به سامانه" وارد شده و با استفاده از شناسه کاربری (کد ملی) و کلمه عبور، وارد پنجره فعال سازی حساب کاربری شده و کد فعال سازی را وارد نمایید.

پس از فعال سازی ، وارد کارتابل شخصی خود خواهید شد و می بایست نسبت به تکمیل اطلاعات شخصی خود از قبیل تحصیلات، مدارک شخصی، دوره های آموزشی و..... اقدام نمائید و پس از آن قادر خواهید بود با ورود به قسمت در خواست ها نسبت به ثبت و ارسال در خواست خود اقدام نمایید.

## رفع برخي اشكالات احتمالي

- اگر به رغم گذشت زمان کافی هنوز پیام حاوی کد فعال سازی را دریافت ننموده اید : در صفحه "فعال سازی حساب کاربری" که بلافاصله بعد از ورود به سامانه خواهید دید مطابق بند سوم اقدام کنید و اگر از صحت آدرس پست الکترونیک خود که در طی روند ثبت نام وارد نموده اید اطمینان ندارید از بند یک پیروی کنید.
- اگر کلمه عبور خود را فراموش نموده اید :
  از بخش بازیابی رمز عبور که در بخش ورود
  به سامانه قرار دارد استفاده کنید.
- اگر کلمه عبور خود را به یاد دارید اما مایلید
  آن را تغییر دهید :

پس از ورود به سامانه در منتهی الیه سمت چپ نوار بالای صفحه نمایه "مشخصات و رمز کاربر" را انتخاب نموده و از طریق "تغییر رمز عبور" اقدام نمائید.